## 電子証明書によるログイン方法

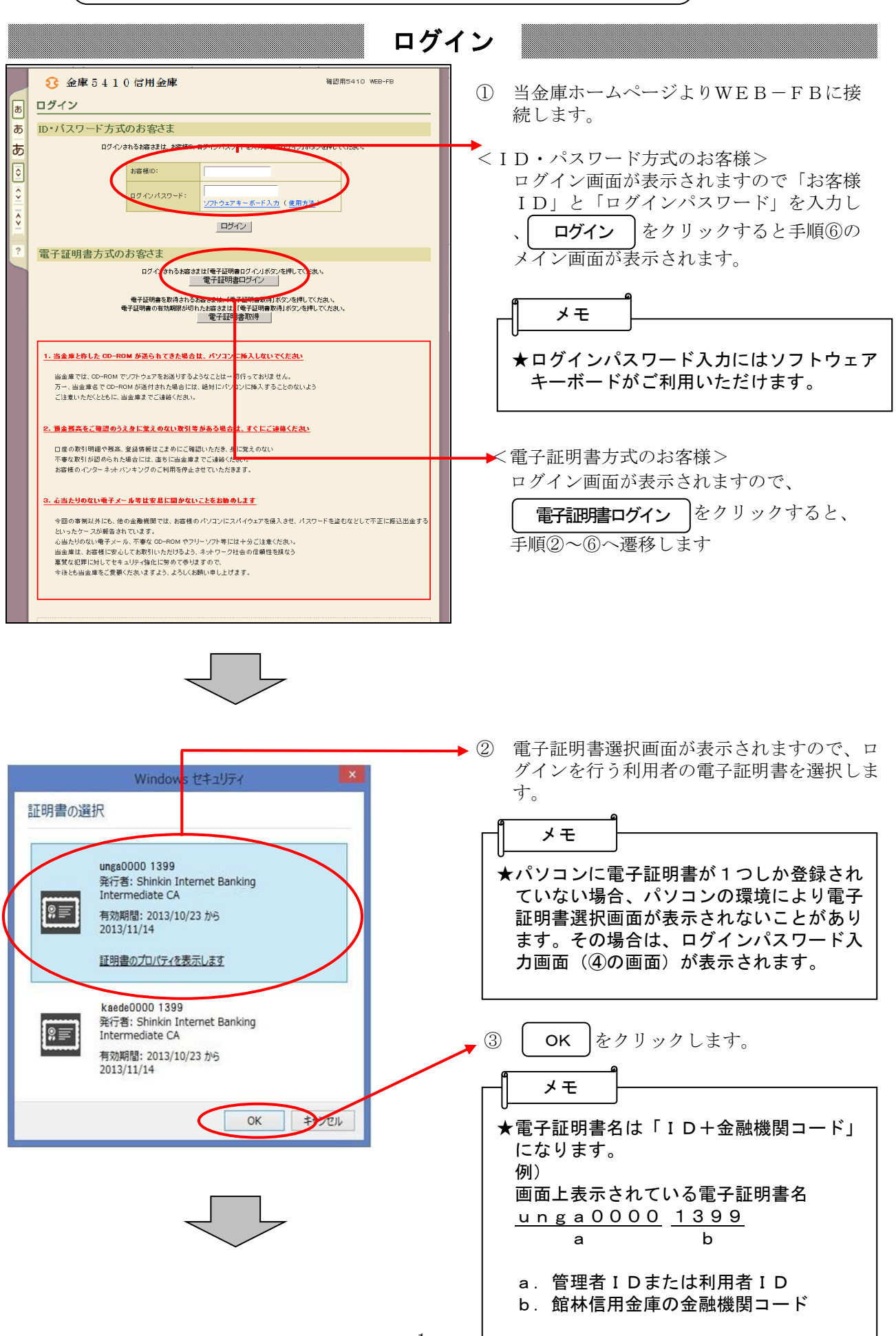

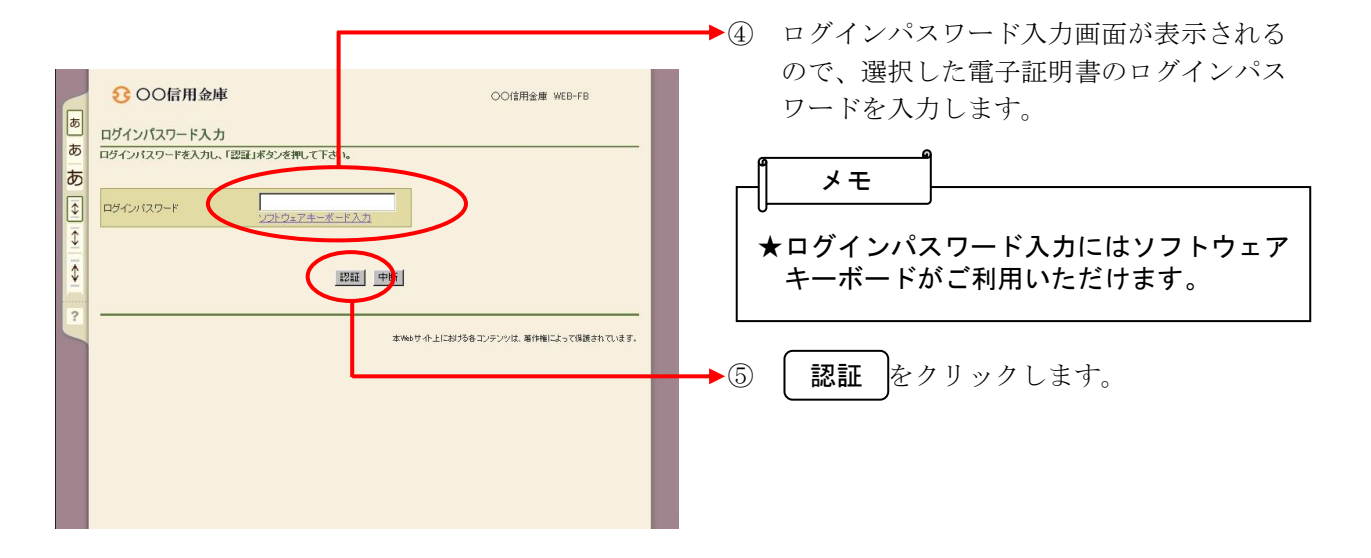

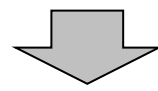

| 300信                                                    | 用金庫                                                              | 0                              | ○信用金庫 WEB-FB                                               |  |
|---------------------------------------------------------|------------------------------------------------------------------|--------------------------------|------------------------------------------------------------|--|
| けうこそ 管理者 神                                              | 2008/11/26 1937 ログイン (前回 2008/11/26 1)                           | 9.35)                          |                                                            |  |
| メイン 振込・1<br>残高照会 ・                                      | □座振替 手数料照会 契約情報登録<br>入出金明細照会 → <u>取引状況照会</u>                     | ·照会│明細情報登録·閉                   | 祭会 管理機能     管理機能                                           |  |
| Po-<br>ay-easy                                          | 税金・公共料金・各種料金を簡単に支払える、 Pay<br>ご利用いただけます。左の画像を押してください。             | ーeasy(ペイジー)が                   | 画面内容の最新化                                                   |  |
| V UT                                                    | <b>~−</b> ト                                                      |                                | 🔎 お取引状況                                                    |  |
| <ul> <li>・2件の振込デ・<br/>により、振込指<br/>・06/10は振込者</li> </ul> | -タニン、に振込指定日まで二承認がおこなわれ。<br>定日の変更を行ってください。<br>あ本料の徹末予定日です。        | ませんでした。取引状況照会                  | エラー状況<br>エラーはありません。                                        |  |
| ■OO信用金庫/                                                | <b>からのお知らせ</b><br>更があります。詳細は金庫ホームページオご覧くた                        | 53. V.                         | <b>為替状況</b><br>本日発信予定:2件<br>処理済:0件                         |  |
| ·00月00日に<br>です<br>です                                    | システムメンテナンスのため、サービスを休止しす<br>2約口座一覧                                | とします。                          |                                                            |  |
| 口座情報                                                    | 下記のサービスがすぐご利用頂けます。                                               |                                | <b>之</b> 司往十 <b>4</b> 转                                    |  |
| 当座 0002062<br>かシスケンホンフィ                                 | 残高照会         入出金明細照会           給与·賞与振込         都度描込         [[]] | コ座振替                           | ACCF97FBX<br>【振込】<br>合計:0件<br>WEB:0件<br>外部ファイル:0件<br>PC:0件 |  |
| 普通 0002291<br>かシスケンホンフ <sup>×</sup>                     |                                                                  |                                |                                                            |  |
| 当座 0002062<br>がシスケンホンフィ                                 | 残高照会         入出金明細照会           総合振込         絵石,巻石振込         1    | 【口座振替】<br>合計:0件                |                                                            |  |
| 当座 0002062<br>かシスケンホンフ <sup>×</sup>                     | 株高照会         入出金明細照会           (約4-10.2)         (約4-10.2)       | to starts 2                    | 外部ファイル:0件<br>PC:0件                                         |  |
| 普通 0002291                                              |                                                                  | 1012, 18172                    |                                                            |  |
| レノスノノベノ /                                               | □ 座振替<br>際会済みの明細も出力されます。                                         |                                |                                                            |  |
|                                                         |                                                                  |                                |                                                            |  |
| 残高照会                                                    |                                                                  | ▶ 入出金明細照会                      |                                                            |  |
| 現在残高など口座                                                | 情報が照会できます。                                                       | 入出金明細の照会ができま<br>また、照会したデータのダウ  | す。<br>ンロードも可能です。                                           |  |
| 取引状況照会                                                  | i i                                                              | )税金・各種料金の払送                    | 1.21                                                       |  |
| お振込や口座振着<br>また、帳票印刷や                                    | のお取引状況を照会できます。<br>コ座振替の退還データのダウンロードも可能で                          | 総合振込·給与振込·都度提<br>り税金·公共料金·各種料金 | i込にてご契約いただいている口座よ<br>の払込みがご利用になれます。                        |  |

 ⑥ ログイン完了後は法人向けインターネット バンキングのメイン画面が表示されます。